## Procédure pour demander le report ou l'annulation de votre inscription

- 1) Rendez-vous sur la plateforme d'inscription : <u>http://fiz.inscr.livetrail.net/</u>
- 2) Et cliquez sur : « Pour consulter, compléter ou modifier votre dossier, cliquez ici... »

| 2 Liveir   | 12eme TRA<br>DU 2<br>Minscriptions en ligne                                     | AIL DU TOUR D<br>24 AU 26 JUILLET 20         | DES FIZ                                      |  |  |
|------------|---------------------------------------------------------------------------------|----------------------------------------------|----------------------------------------------|--|--|
| *          | <b>Trail du tour des Fiz</b><br>du 24/07/2020 au 26/07/2020                     | · · · · · · · · · · · · · · · · · · ·        |                                              |  |  |
| 10         | Déjà Inscrit ? Pour consulter, compléter ou modifier votre dossier, cliquez-ici |                                              |                                              |  |  |
| 70         | Les courses                                                                     |                                              |                                              |  |  |
| $\bigcirc$ | TOUR DES 8 REFUGES BY                                                           | TOUR DES CINQ REFUGES -                      | BALCON DES FIZ TROPHÉE                       |  |  |
|            | KALENJI                                                                         | DÉFI ATMB                                    | RADIO-MONT-BLANC                             |  |  |
|            | Les inscriptions à cette course sont closes.                                    | Les inscriptions à cette course sont closes. | Les inscriptions à cette course sont closes. |  |  |
|            | Si, et seulement si, vous possédez un code                                      | Si, et seulement si, vous possédez un code   | Si, et seulement si, vous possédez un code   |  |  |
|            | de l'organisation valide vous pouvez vous                                       | de l'organisation valide vous pouvez vous    | de l'organisation valide vous pouvez vous    |  |  |
|            | inscrire en rentrant ce code ici                                                | inscrire en rentrant ce code ici             | inscrire en rentrant ce code ici             |  |  |
|            | OK                                                                              | OK                                           | OK                                           |  |  |

3) Renseignez votre Nom et votre numéro de dossier et cliquez sur « Rechercher »

(Si vous avez oublié votre n° de dossier, écrivez-nous à traildutourdesfiz@passy-mont-blanc.com)

| 3. Live  | 12 eme TRAIL DU TOUR DES FIZ<br>DU 24 AU 26 JUILLET 2020                                                                                                    |       |
|----------|----------------------------------------------------------------------------------------------------|-------|
| *        | Trail du tour des Fiz<br>24/07/2020<br>Consultez votre dossier d'inscription                                                                                                    |       |
| TIE<br>P | Nom* Numéro de dossier :* Si vous souhaitez payer une inscription non finalisée vous devez procéder comme si vous faisiez une nouvelle inscription. Le système récupérera les informations de votre inscription non finalisée dès que vous aurez re-saisi vos nom prénom et date de naissance | No. N |
|          | Numéro de dossier oublié ? Saisissez votre nom et cliquez ici Rechercher                                                                                                    | 45    |

4) Dans votre dossier, cliquez sur « Modifier vos informations »

| X        | Trail du tour des Fiz<br>24/07/2020                                                                                                    |                        |                           |  |  |  |  |
|----------|----------------------------------------------------------------------------------------------------|------------------------|---------------------------|--|--|--|--|
| CUQ      | Consultez votre dossier d'inscr                                                                                                    | iption                 |                           |  |  |  |  |
|          | Nom*                                                                                                    |                        |                           |  |  |  |  |
| R<br>O   | Si vous souhaitez payer une inscription non finalisée vous devez procéder comme si vous faisiez une nouvelle inscription. Le système récupérera<br>les informations de votre inscription non finalisée dès que vous aurez re-saisi vos nom prénom et date de naissance<br>Numéro de dossier oublié ? Saisissez votre nom et cliquez ici |                        |                           |  |  |  |  |
|          | Rechercher                                                                                                    |                        | 1                         |  |  |  |  |
|          | Ultra Tour des Fiz<br>Numéro de dossier :                                                                                                    |                        | U                         |  |  |  |  |
|          | Statut :                                                                                                    |                        |                           |  |  |  |  |
|          | Identité complète :<br>Données d'inscription remplies :<br>Palement :<br>Certificat médical :                                                                                                    | Complet<br>Non<br>reçu |                           |  |  |  |  |
|          | Certificat médical :                                                                                                    | royu                   | Set 19                    |  |  |  |  |
| Carles I | Voir mon certificat médical                                                                                                    |                        | 2                         |  |  |  |  |
|          | Pequipe<br>nom de l'équipe :<br>Vous êtes chef d'équipe.<br>co-équipier(s)                                                                                                    |                        |                           |  |  |  |  |
| 1        | Identité :                                                                                                    |                        |                           |  |  |  |  |
| C. M.    | Nationalité :<br>Email :                                                                                                    |                        | Modifier mes informations |  |  |  |  |

5) Dans « Autres informations », répondez à la question « En raison de l'annulation due à la crise sanitaire, que préférez-vous ? » et ENREGISTREZ

| Trail du tou                                                                            | Mes Informations X                                                                                                    |                             | -       |
|-----------------------------------------------------------------------------------------|----------------------------------------------------------------------------------------------------|-----------------------------|---------|
| 24/07/2020                                                                              | Nom<br>Prénom                                                                                                    |                             |         |
| Consultez vo                                                                            | Date de naissance<br>Sexe                                                                                                    |                             |         |
| Nom*<br>Numéro de dossier                                                               | Nationalité*                                                                                                    |                             |         |
| Si vous souhaitez p<br>les informations de<br>Numéro de dossier                         | Email (confirm)*                                                                                                    | tème récupérer <del>a</del> |         |
| Rechercher                                                                              | Adresse*                                                                                                    |                             | T       |
| Ultra Tour                                                                              | Ville*                                                                                                    |                             | UR      |
| Numéro de d                                                                             | Pays* France                                                                                                    |                             | and a   |
| Statut :<br>Identité complète<br>Données d'inscript<br>Paiement :<br>Certificat médical | En raison de l'annulation due à la crise<br>sanitaire, que préférez-vous?*<br>Langue*<br>Contact en cas d'urgence (from prénemt)                                                                                                    | <u> </u>                    | The A   |
| Certificat médic                                                                        | Contact en cas d'argence (roin, prenom) Contact en cas d'argence (Tel)* Vous avez une licence* Page licence* Page |                             | A State |
| nom de l'équipe :<br>Vous êtes chef d'é<br>co-équipier(s)                               | N° Licence                                                                                                    |                             | A Car   |
| •                                                                                       | Souhaitez-vous nous faire part d'une information médicale particulière?                                                                                                    |                             | 111     |
| Identité :<br>GUILLERMIN Ca<br>Nationalité : Suis<br>Email :                            | Taille T-shirt* O XS O S O M O L O XL                                                                                                    | s informations              | 12.44   |

Date limite pour faire votre choix : mardi 30 juin. Au-delà de cette date votre inscription sera considérée comme annulée et nous vous remboursement automatiquement.